# CeLAN Manual Mode Selector

I-Ce-MMS Rev A. Arp 2012

## **Overview:**

The CeLAN Manual Mode Selector is a CeLAN data bus module that wires directly to the Rampart data bus and barrier control buttons. The Ce -MMS mounts in the master controller or remote controller for mode selection of the vehicle barrier system

Ce-MMS - Manual Mode Selector

| 3 inputs      | 5 Outputs     |  |  |
|---------------|---------------|--|--|
| Mode Select   | Normal LED    |  |  |
| Gate Arm Up   | Gate LED      |  |  |
| Gate Arm Down | Card LED      |  |  |
|               | Gate Up LED   |  |  |
|               | Gate Down LED |  |  |

Mode Selec-

tions:

Normal - barriers and gates operate normally

Gate Arm (GARM)- barriers down, buttons control the gate arm

Card Reader (CRD)- card reader active to control barrier and gate

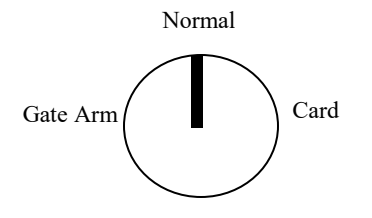

Note: In Gate Arm mode the UP/Down Barrier buttons of the Ce-MBC or Ce-TS-VBS control the gate arm operation

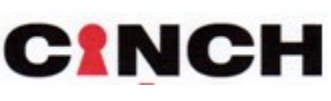

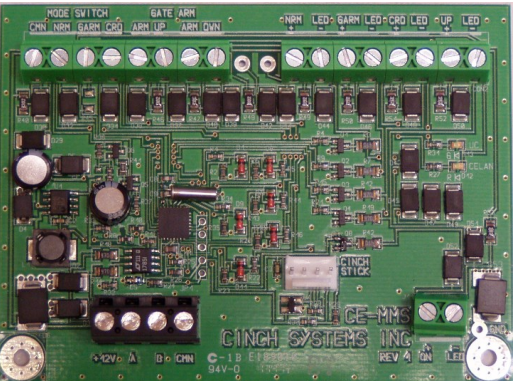

### Installation:

The manual modules are installed in the manual button control box. Each module is individually wired to it's respective control buttons, LED's and switches

The modules can be mounted on the side or mounted in the bottom of the control box.

## Wiring:

The Ce-MGC is wired to the Rampart data bus and must maintain a constant communication with Rampart for proper operation.

| Ο          | 12VDC |
|------------|-------|
| O          | Bus A |
| $\bigcirc$ | Bus B |
| $\bigcirc$ | CMN   |

Maintain consistency when wiring data bus connections on the Rampart control panel

The Rampart data bus can be wired in a star, daisy-chain or home-run configuration, it is critical to keep all Bus A and Bus B wires consistent through-out the installation.

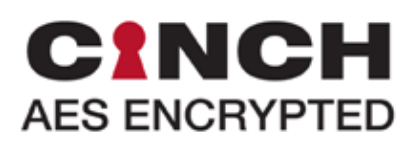

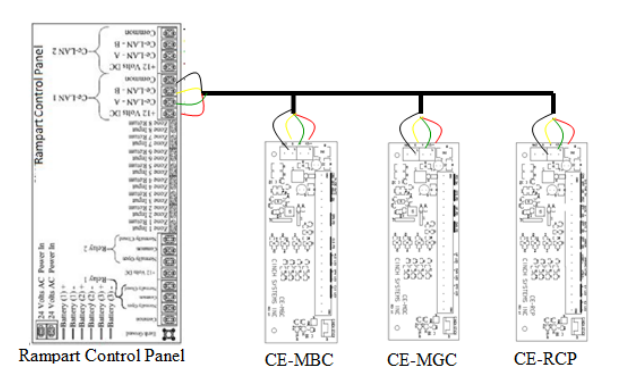

Daisy chain example of data bus wiring

#### Ce-MMS Wiring:

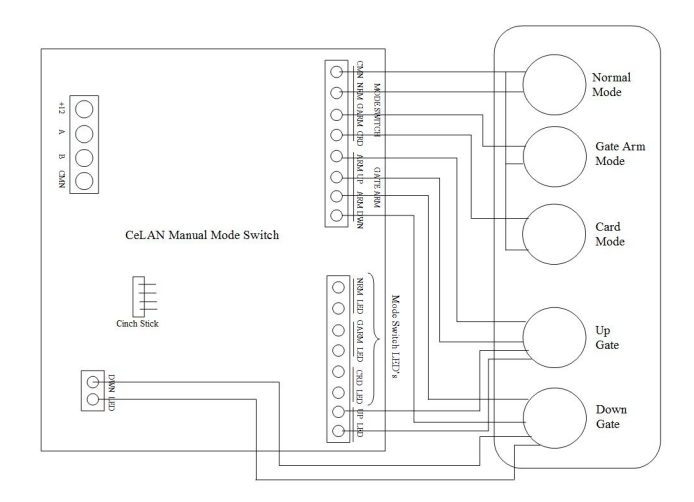

It is recommended to use LED lighted buttons to change modes. If there are other means of changing the mode another Ce-MMS or Ce-TS-VBS the lighted LED will follow the mode selected

| CeLAN Connection |                                |  |
|------------------|--------------------------------|--|
| I2VDC            | In from Rampart or other I2VDC |  |
| Bus A            | Data bus A from Rampart        |  |
| Bus B            | Data bus B from Rampart        |  |
| CMN              | Common                         |  |
| Inputs           |                                |  |
|                  | Common                         |  |
|                  | Normal                         |  |
| Mode Switch      | GARM                           |  |
|                  | CRD                            |  |
| Gate Arm Up      | Off and On                     |  |
| Gate Arm Down    | Off and On                     |  |
| Outputs          |                                |  |
| Normal Mode LED  | LED Output                     |  |
| Gate Mode LED    | LED output                     |  |
| Card Mode LED    | LED output                     |  |
| Gate Up LED      | LED output                     |  |
| Gate Down LED    | LED output                     |  |

6VDC LED Outputs

#### **Programming:**

Programming is accomplished using a touch screen connected to the Rampart data bus. The touch screen must be enrolled into the system in order for programming to commence.

Once installation and wiring is complete the manual control modules must be enrolled in the Rampart system in order to complete programming.

Enrolling modules:

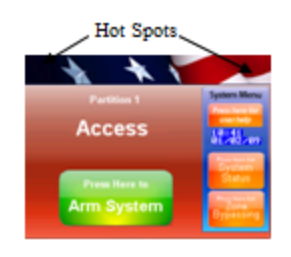

Press the upper left followed by the upper right on the touch screen, a key board will display, enter your access code

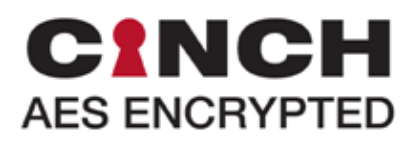

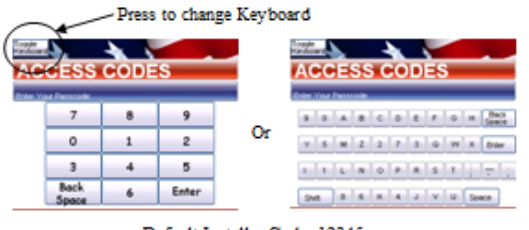

Default Installer Code: 12345

Once the access code is accepted select CeLAN Devices from the Main Menu then select Enroll Devices

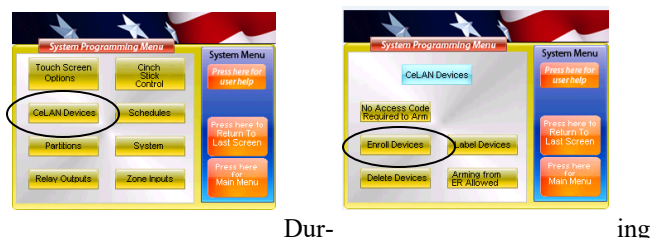

this process all of the barrier control modules are enrolled into the Rampart control panel, when complete the touch screen will

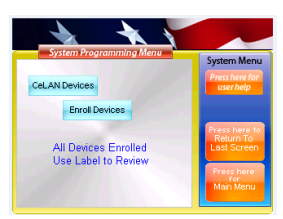

display "All Devices Enrolled

Press Return to Last Screen to bring back the CeLAN Menu and select Label Devices

Labeling CeLAN Devices:

Before programming devices make sure to assign text descriptors or labels to each device. This will make programming faster and easier.

Each module has two areas of programming that must be accomplished for each module:

Barrier assignment - each module must be assigned to control a VBS module, during programming the system allows the user to select the VBS module to control

Priority setting - if the system to be programmed has master and remote control boxes and the master controller needs to be able to control the power of the remotes, this setting should be used

While in system programming enter the CeLAN Menu and Label Devices, using the Up/Down arrow find the MBC module to program.

All CeLAN modules are assigned a unique ID# for reference, in the Label Device screen this number is displayed as ID#, the ID#'s are located on a label on each individual module.

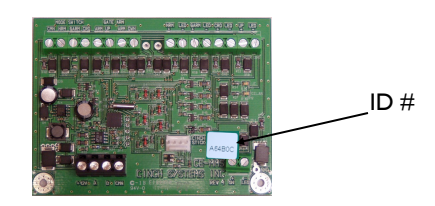

Find the MMS to program in the Label Device menu and press the Barrier Control Settings button Use the Up/Down arrow to select the VBS Module the MMC will control

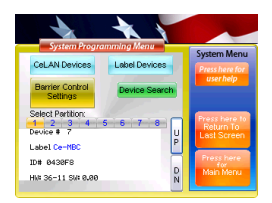

Press Barrier Control Settings to assign a barrier and set priority levels

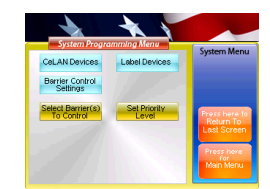

Press Select Barrier to Control to assign a VBS Module to the MMS

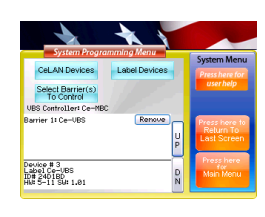

Use the Up/Down arrow to select the VBS Module the MMS will

When complete press Last Screen button to set Priority Level

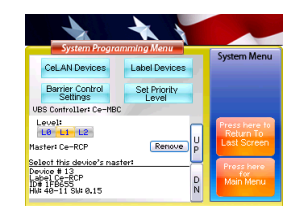

Set to Level-I for remote string I Set to Level-2 for remote string 2 Set to Level-0 for Master

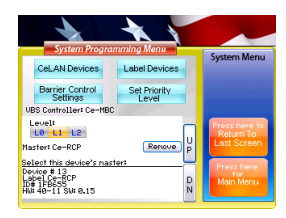

Use the **Up/Down** arrow to select the RCP Module the MMS

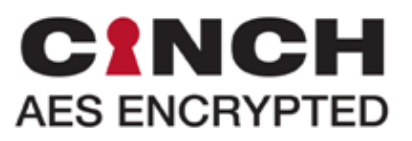

## Programming Worksheet

## Fill in the worksheet prior to programming

| RCP/MBC/MGC | Location       | Label         | ID     | Level | VBS Assigned ID#/Label      |
|-------------|----------------|---------------|--------|-------|-----------------------------|
| Ce-RCP      | Master Control | SubMaster-RCP | 1FB655 | 1     | AC24F8/North Street Barrier |
|             |                |               |        |       |                             |
|             |                |               |        |       |                             |
|             |                |               |        |       |                             |
|             |                |               |        |       |                             |
|             |                |               |        |       |                             |
|             |                |               |        |       |                             |
|             |                |               |        |       |                             |
|             |                |               |        |       |                             |
|             |                |               |        |       |                             |
|             |                |               |        |       |                             |
|             |                |               |        |       |                             |
|             |                |               |        |       |                             |
|             |                |               |        |       |                             |
|             |                |               |        |       |                             |
|             |                |               |        |       |                             |
|             |                |               |        |       |                             |
|             |                |               |        |       |                             |
|             |                |               |        |       |                             |
|             |                |               |        |       |                             |
|             |                |               |        |       |                             |
|             |                |               |        |       |                             |
|             |                |               |        |       |                             |
|             |                |               |        |       |                             |
|             |                |               |        |       |                             |
|             |                |               |        |       |                             |
|             |                |               |        |       |                             |
|             |                |               |        |       |                             |
|             |                |               |        |       |                             |
|             |                |               |        |       |                             |
|             |                |               |        |       |                             |
|             |                |               |        |       |                             |
|             |                |               |        |       |                             |
|             |                |               |        |       |                             |
|             |                |               |        |       |                             |

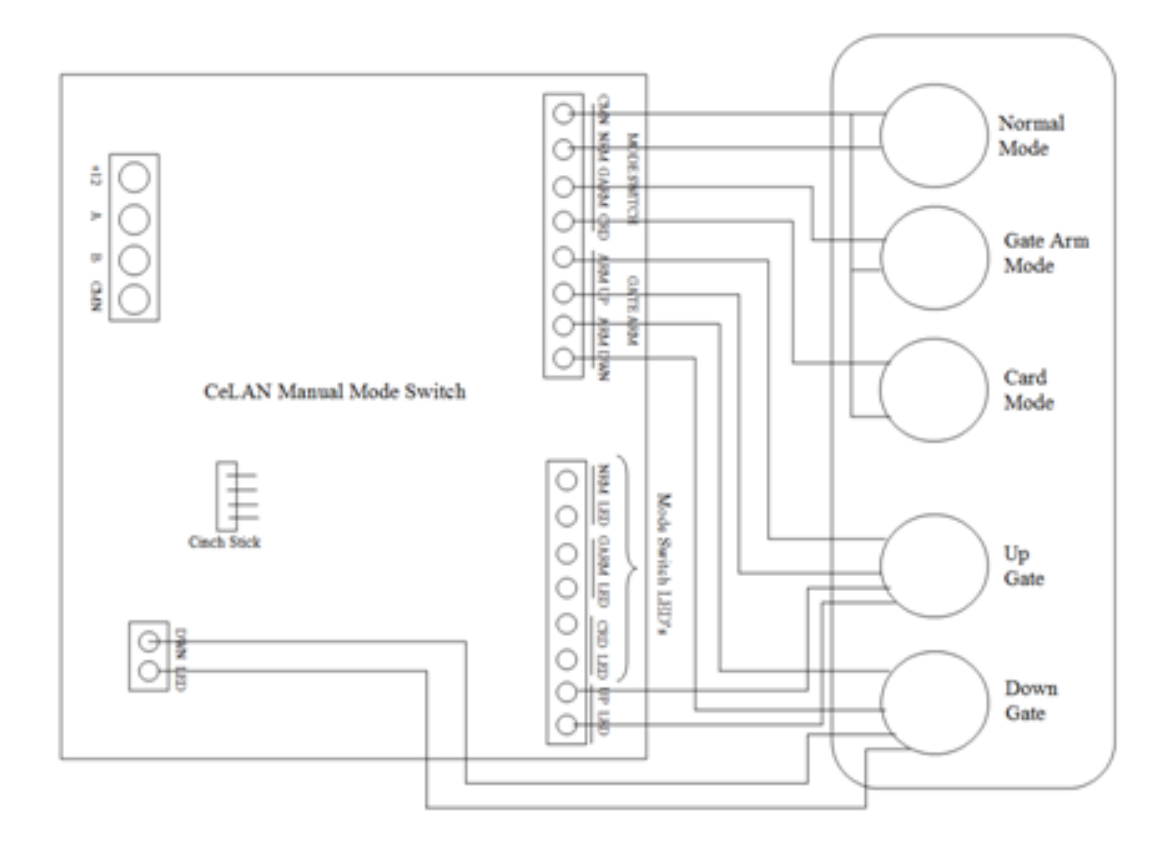

| CeLAN Connection |                                                |  |
|------------------|------------------------------------------------|--|
| 12VDC            | In from Rampart or other<br>12VDC power supply |  |
| Bus A            | Data bus A from Rampart                        |  |
| Bus B            | Data bus B from Rampart                        |  |
| CMN              | Common                                         |  |
| Inputs           |                                                |  |
| Mode Switch      | Common                                         |  |
|                  | Normal                                         |  |
|                  | GARM                                           |  |
|                  | CRD                                            |  |
| Gate Arm Up      | Off and On                                     |  |
| Gate Arm Down    | Off and On                                     |  |
| Outputs          |                                                |  |
| Normal Mode LED  | LED Output                                     |  |
| Gate Mode LED    | LED output                                     |  |
| Card Mode LED    | LED output                                     |  |
| Gate Up LED      | LED output                                     |  |
| Gate Down LED    | LED output                                     |  |